WO Sales v1.6

WideOrbit WO Sales Training Guide

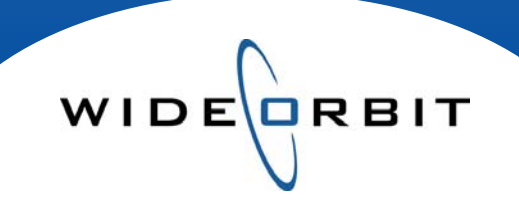

# Initial Set-up Demos, Dayparts and Categories

#### **CONFIDENTIAL INFORMATION**

This document contains information confidential and proprietary to WideOrbit Inc. Contents of this publication may not be reproduced in any form, or by any other means, or stored in any database or retrieval system without the prior written permission of WideOrbit, Inc. Reproduction or reverse engineering of copyrighted software is prohibited. The information contained in this guide is subject to change without notice or obligation.

## **Table of contents**

| Demos                    |   |
|--------------------------|---|
| Demos screen             | 3 |
| New Demo Groups          | 3 |
| New Demos                | 3 |
| Editing and Deleting     | 3 |
| Dayparts                 |   |
| Dayparts screen          | 4 |
| Defining Time Segments   | 4 |
| Copying Dayparts         | 5 |
| Editing Dayparts         | 5 |
| Deleting Dayparts        | 5 |
| Categories               |   |
| Categories Search Screen | 6 |
| Station Details          | 6 |
| Creating Categories      | 6 |
| Editing Categories       | 6 |
| Maintaining Categories   | 6 |

Categorizing Program Inventory

6 7 WIDE

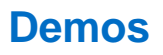

Demographics are used in Avails/Proposals, Ratings Management and Research Reports to view ratings data.

#### **Other/Station Settings/Demos**

**Demos Screen** - The Demos screen lists all the pre-set demos. Most are industry standards and will have been entered prior to your implementation, but the list can contain any that are specific to your needs.

- Structured in a folder format, Demo Groups are created to hold like Demos.
- Expand the Demo Group to display the Demos assigned to the Group.
- A Station pull-down menu appears next to each Demo displaying which Station(s) will see the Demo. *Note:* General indicates all stations in your group.
- A Custom Demo can be built for a specific Avail/Proposal or Research Report if it is not established here. If there is a demo that is being custom built frequently, it can be created here to appear at all times.

| Demos       | New Demo Gro | up New D  | emo   | Edit  | Сору | Delete | ave Al |
|-------------|--------------|-----------|-------|-------|------|--------|--------|
| Name        | Sy           | stem Name | Stati | on    |      |        |        |
| 🗏 Favorites | Ú.           |           |       |       |      |        |        |
| нн          | нн           |           | GEN   | IERAL | *    |        |        |
| A18-3       | 4 A1         | 8_34      | GEN   | IERAL |      |        |        |
| - A25-4     | 9 A2         | 5_49      | GEN   | IERAL | *    |        |        |
| A25-5       | 4 A2         | 5_54      | GEN   | IERAL | *    |        |        |
| - A35+      | A3           | 5+        | GEN   | IERAL | *    |        |        |
| - M18-3     | 34 M1        | 8_34      | GEN   | IERAL | *    |        |        |
| - M25-4     | 19 M2        | 5_49      | GEN   | IERAL | *    |        |        |
| M25-5       | 54 M2        | 5_54      | GEN   | IERAL | •    |        |        |
| - M35+      | M3           | 5+        | GEN   | IERAL | *    |        |        |
| - W18-      | 34 W1        | 8_34      | GEN   | IERAL | Ŧ    |        |        |
| - W25-      | 49 W2        | 5_49      | GEN   | IERAL | *    |        |        |
| W25-        | 54 W2        | 5_54      | GEN   | IERAL | •    |        |        |
| - W35+      | Wa           | 5+        | GEN   | IERAL | *    |        |        |
| 🗄 Adults    |              |           |       |       |      |        |        |
| 🗄 Men       |              |           |       |       |      |        |        |
| 🗄 Women     |              |           |       |       |      |        |        |
| E Children/ | Teens        |           |       |       |      |        |        |

#### **New Demo Groups**

- A Demo Group can be created by clicking the New Demo Group button.
- Assign a name to the Group in the window that opens and click **Done** to save.

#### **New Demos**

- Highlight a Demo Group and click **New Demo** to add a Demo to that Group.
- In the window that opens you will name the Demo, select which stations this Demo will be seen on and define the gender and age range. *Note:* System Demo Name is what appears in raw Nielsen data. Click **Add Demo**.
- You must click **Save All** at the top right of the screen in order for any changes to be saved permanently in the system. Adding a Demo does not save it automatically.

#### Add demo to group: Favorites Demo Name + A18 24 em Demo ... \* A18\_24 Demo Stations \* GENERAL Demo Group Start Age End Age O Households 02 0 5 Persons 0 11 C Females Males Selected Age: 18\_24 25 0 35 0 49 0 54 0 55 64 65 Add Demo Cancel

WIDE

#### **Editing/Deleting**

- All Demo Groups and Demos can be edited by highlighting one in the list and clicking Edit.
- Demo Groups and Demos can be deleted by highlighting one and clicking **Delete**.
- Deleting a Demo Group will delete all Demos held in that group.
- If Demos are edited or deleted, the screen must be saved by clicking Save All.

Version 1.6-100916

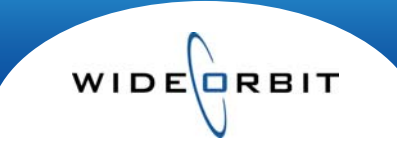

### **Dayparts**

Dayparts are used in Avails, Proposals and Research Reports, and can be set up for your own station as well as your competitive stations in the market, customized to mirror the dayparts on each station.

#### **Other/Station Settings/Dayparts:**

Dayparts Screen - The left-side of the screen displays all Dayparts defined in your system.

- If a Daypart is linked to more than one station, and is created with a variance in the time definition between stations, the Daypart will be displayed in **red**. *Note:* hover to see a system generated message.
  - *For example:* a Fox network's Prime Daypart may be two hours vs. a three hour Prime Daypart on other networks in the market.

| Stations |                 |                        |             | Code                 | Name           |            |    |          |        |       |
|----------|-----------------|------------------------|-------------|----------------------|----------------|------------|----|----------|--------|-------|
| KDNL, KP | LR, KTVI, WTV-S | C-5                    | •           | PR                   | Prime          |            |    |          |        |       |
| Dayparts |                 |                        | 1.1         | Time Segment         | ts per Station |            |    |          |        |       |
| Code     | Name            |                        |             | Station              |                | Air Time   |    |          |        |       |
| ЕМ       | Early Morning   |                        | A           |                      |                |            | St | art Time |        |       |
| DY       | Daytime         |                        |             |                      | 7:00p-10       | :00p M-F   | -  | et 1100= |        |       |
| EF       | Early Fringe    |                        |             |                      | 7:00p-10       | :00p Sa-Su | En | d Time   |        |       |
| EN       | Early News      |                        |             | G KDNL               |                |            |    | ci 1.00a |        | -     |
| PA       | Prime Access    |                        |             |                      | 7:00p-10       | :00p M-F   |    |          |        |       |
| PR       | Prime           | Times for this day     | part differ | between stations.    | 7:00p-10       | :00p Sa-Su |    |          |        |       |
| LN       | Late News       |                        | 1           | E KPLR               |                |            |    |          | Weak   |       |
| LF       | Late Fringe     |                        |             |                      | 7:00p-10       | :00p M-F   |    | All      | week   | 1.000 |
| R-AMD    | Morning         |                        |             |                      | 7:00p-10       | :00p Sa-Su |    | MON-Fri  |        | 53-51 |
| R-MID    | Midday          |                        |             |                      |                |            | M  | Tu W     | Th F   | Sa S  |
| R-PMD    | Afternoon Tir   | nes for this daypart a | re identic  | al between stations. | 7:00p-9:       | 00p M-F    |    |          |        |       |
| ON       | Overnight       |                        |             |                      | 7:00p-9:       | 00p Sa-Su  |    |          |        |       |
| R-EVE    | Evening         |                        |             |                      |                |            |    | Set Tim  | e Segn | nent  |
| WK       | Weekend         |                        |             |                      |                |            |    |          |        | 10    |
| SP       | Sports          |                        | -           |                      |                |            |    |          |        |       |

• Highlighting a Daypart on the left side of the screen will display Stations on the right and Air-Times. *Note:* all Stations will display on the right unless the Stations filter has been used to select one or more specific Stations.

#### Defining Time Segments/Air Times

- Highlight a Daypart in the left-hand list and a Station in the right-hand list.
- Select New Time Segment from the Actions menu or hover on right side of the Station line and click to activate the day/time window.
- Enter the Start/End times and corresponding weekdays for the new segment.
- Click Set Time Segment.

Note: you must click the **Save** button at the top or the bottom of the screen before navigating away from the screen. Multiple entries can be made and the Save button can be clicked to save all new entries/edits at once.

- To add another time segment under the same Station and the same Daypart again click 🖾 . A station may need multiple time segments for the same daypart because they have different definitions for one daypart on various days.
  - For example: an Early Morning Daypart may be 5a-9a Monday Friday but may be 6a-10a Saturday and Sunday.

Version 1.6-100916

#### **Copying Dayparts**

- All Dayparts and Time Segments can be copied from one station to another by selecting **Copy Station to Station(s)** from the **Actions** menu.
  - In the window that opens, select the Copy From Station and then select the Paste Into Station (s) and click OK.
  - The system will generate an overwrite warning to confirm that you wish to copy all Dayparts.

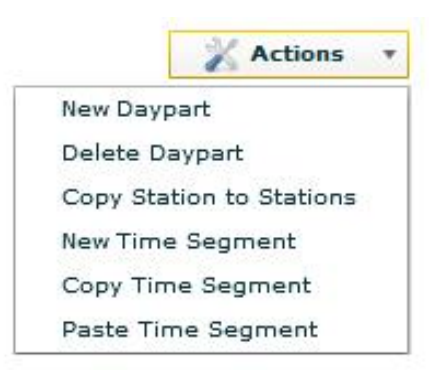

• Single Time Segments can be copied from one station to another by highlighting the appropriate Time Segment, selecting **Copy Time Segment** from the **Actions** menu, and then selecting the station you wish to paste into and selecting **Paste Time Segment** from the **Actions** menu.

#### **Editing Dayparts**

• Time Segments can be edited by highlighting one and making appropriate changes, then click the **Set Time Segment** button. *Note:* In order for all edits to be saved in the system, you must click the **Save** button at the top or the bottom of the screen before navigating away from the screen.

#### **Deleting Dayparts**

- Dayparts can be deleted by highlighting the appropriate one on the left side of the screen and selecting **Delete** from the **Actions** menu.
- Time Segments can be deleted by hovering over the right side of the time segment and clicking 23.

RBIT

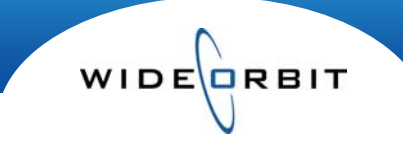

### Categories

Categories can be used to organize Program inventory independent of air time, day or daypart. For example, Categories can be used to group Holiday Specials which may fall in various dayparts on various days. Categories appear as a filter option in the Inventory selection area of an Avail or Proposal.

#### **Other/Station Settings/Categories**

**Categories Search Screen** - The Categories search screen lists all Stations in your system and displays the number of Programs, Rotators and Non-Broadcasts that have been assigned to a category.

• To view established Categories select a Station and click Edit Catalog at the top right.

#### **Station Details**

• Click the **Details arrow** at the top of the screen and then click the **Inventory** pointer to view a breakdown of total Programs/Rotators/Non-Broadcast in your system vs. what has been assigned to a category.

| Categories Ed                               | lit: NBC 5 5 |          |                 |             | Save Catalog Close |  |  |  |
|---------------------------------------------|--------------|----------|-----------------|-------------|--------------------|--|--|--|
| Details: NBC 5 5                            |              |          |                 |             |                    |  |  |  |
| Name*                                       | NDC 5 5      | ••       | Inventory       |             |                    |  |  |  |
| Station                                     | WTV-SC-5     |          | Inventory Types | Total Items | Used Items         |  |  |  |
|                                             | 1            |          | Programs        | 105         | 76                 |  |  |  |
| Inventory Programs, Rotators, Non-Broadcast |              | Rotators | 1               | 0           |                    |  |  |  |
|                                             |              |          | Non-Broadcast   | 0           | 0                  |  |  |  |

#### **Creating, Editing and Maintaining Categories**

- The Categories section on the left side of the screen displays the Category tree. The tree contains broad (Parent) categories broken into more narrow (Child) categories. Clicking on a broad category on the tree displays the more narrow categories below.
- Clicking Edit activates buttons that allow you to Add Parent, Add Child or Remove categories.

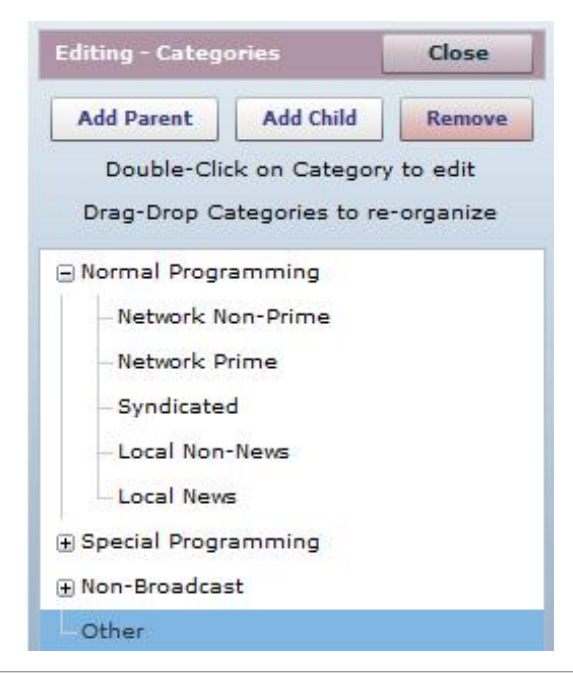

- **Creating** Adding a Parent or Child Category will open a window where you can Name the new Category and designate which type(s) of Inventory will be assigned to that Category.
- Editing Double-clicking on a Parent or Child Category opens a window allowing you to edit the Category name and which types of inventory can be assigned to the category.
- **Deleting** Clicking **Remove** to delete a Category will generate a warning allowing you to confirm the deletion.
- **Organizing** Categories can be rearranged within the tree by dragging and dropping.

Version 1.6-100916

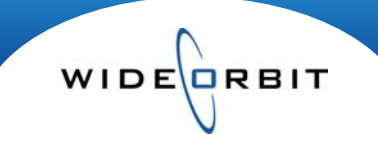

### **Categorizing Program Inventory**

• Clicking on a Child Category on the left side of the screen will display Inventory that has been assigned to that Category on the right side of the screen.

| Categories          | Edit | Network Prime: 21 items | Programs       | × .             | Edit Item | Categorize |  |
|---------------------|------|-------------------------|----------------|-----------------|-----------|------------|--|
| Normal Programming  |      |                         | Air Time &     | Air Time & Days |           |            |  |
| - Network Non-Prime |      | Inventory Name          | Start - End    | Days 1 V        | Start     | End        |  |
| Network Prime       |      | Medium                  | 9:00p - 10:00p | м               | 12/28/08  | TFN        |  |
| - Syndicated        |      | Heroes                  | 8:00p - 9:00p  | м               | 12/28/08  | TFN        |  |
| - Local Non-News    |      | Chuck                   | 7:00p - 8:00p  | м               | 12/28/08  | TEN        |  |
| Local News          |      | Biggest Loser           | 7:00p - 9:00p  | Tu              | 12/28/08  | TEN        |  |
|                     |      | Law & Order             | 9:00p - 10:00p | Tu              | 12/28/08  | TFN        |  |
| ⊕ Non-Broadcast     |      | Knight Rider            | 7:00p - 8:00p  | w               | 12/28/08  | TEN        |  |
| Other               |      | Life                    | 8:00p - 9:00p  | w               | 12/28/08  | TEN        |  |

- The list on the right side of the screen can be filtered to display Programs, Rotators or Non-Broadcast inventory. For Example: If you are viewing Non-Broadcast Categories, you must filter the screen to show Non-Broadcast inventory.
- Highlighting an Inventory item engages the **Edit Item** button. Clicking **Edit Item** will open the Inventory item details where they can be edited permanently.
- Clicking **Categorize** will display a list of Inventory items that are assigned to the Child Category you are viewing. This screen also displays all Inventory items that have not been assigned to a Category.

| Network Prime: 21 items | Pr           | ograms                |                 | ▼ Edit Ite | em Close |          |
|-------------------------|--------------|-----------------------|-----------------|------------|----------|----------|
| Remove New Item         |              |                       |                 |            |          |          |
| Colored Marco           | Active Dates |                       |                 |            |          |          |
| Categorized Items       |              | Uncategorized Items 1 | Start - End     | Days       | Start    | End      |
| Medium                  |              | Best of Show Me       | 10:30a - 11:00a | M-F        | 12/28/08 | TFN      |
| Heroes                  |              | My Friend Rabbit      | 12:30p - 1:00p  | Sa         | 12/28/08 | 03/28/09 |
| Chuck                   |              | NBC Nightly News      | 5:30p - 6:00p   | Sa         | 12/28/08 | 03/28/09 |
| Biggest Loser           |              | NBC Nightly News      | 5:30p - 6:00p   | M-F        | 12/28/08 | TEN      |
| Law & Order             |              | Paid Program          | 4:00a - 4:30a   | w          | 12/28/08 | TEN      |
| Knight Rider            |              | Paid Program          | 4:30a - 5:00a   | м          | 12/28/08 | TEN      |

- To assign an inventory item to the category you are viewing, drag the item from the **Uncategorized Items** list to the **Categorized Items** list.
- Above the Categorized Items list are two buttons: **Remove** and **New Item**.
  - Clicking New Item will open a Program details screen where you can create a new inventory item in the same manner as creating one from the Programs area of the application. This item will automatically be associated with the Category you were in when you clicked New Item.
  - Highlighting a Categorized Item and clicking **Remove** will remove the item permanently from the system. A warning is generated allowing you to confirm.
- After any additions or edits are made in Categories, Save Catalog must be clicked at the top right of the screen.